# Manual Model: Aether

# PARTS

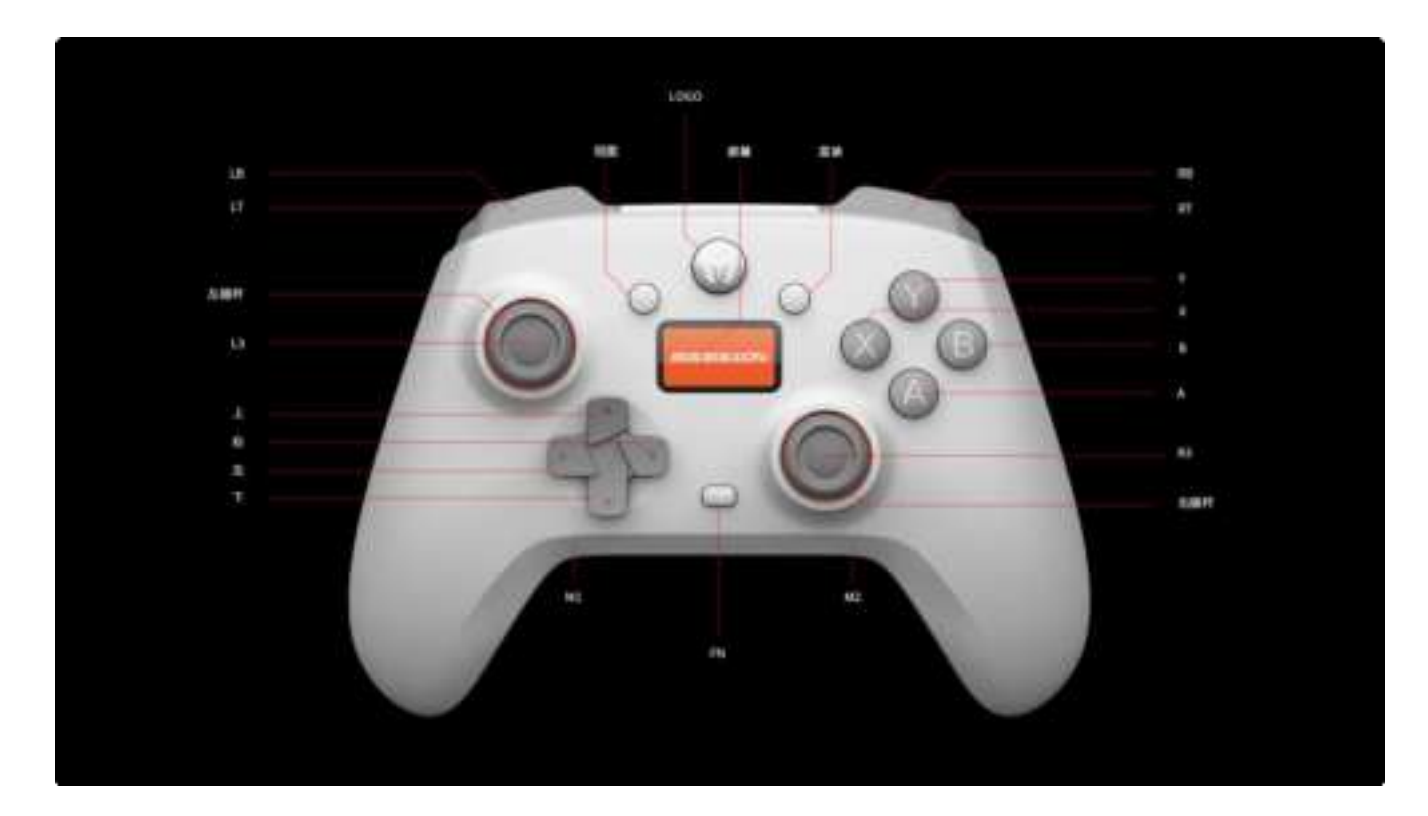

| Supported<br>Platforms | Win10/11   Switch   Android   iOS |
|------------------------|-----------------------------------|
| Connections            | USB Wired   USB 2.4G   Bluetooth  |

## ON / OFF

1. Press and hold the HOME button for 2 seconds to turn the controller on/off.

2. When connecting the controller to a PC via a wired connection, the controller will automatically power on when it detects the PC.

# ABOUT THE DISPLAY SCREEN

- 1. The controller comes with a 0.96-inch display screen, which can be used to set the configuration of the controller, click the FN button to enter the configuration settings.
- 2. In order to avoid the screen power consumption affecting the battery life of the controller, if used without power access, the screen will automatically turn off after one minute of no interaction.

To activate, click the FN button. Clicking again will take you to the controller settings screen.

 The home page of the screen displays the following key information: Mode, Connection Status and Battery for a brief overview of the current controller status.

# CONNECTION

There are three types of connections, 2.4G, Bluetooth and wired.

#### 2.4G Connection :

 The 2.4G receiver has been paired with the controller before shipment, so after the controller is turned on, the connection can be completed by plugging the 2.4G receiver into the PC. If the connection can not be completed, it is necessary to repair, the operation method is described in point 2.

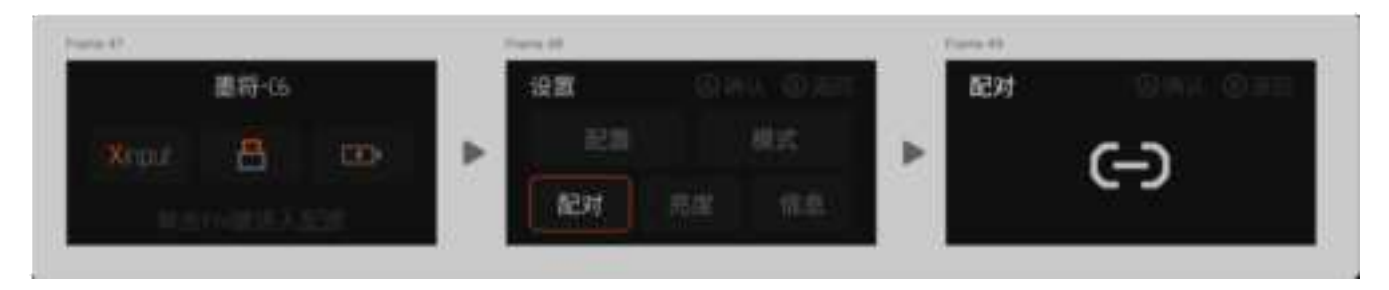

2. After the receiver is plugged into the PC, press and hold the button on the receiver until the receiver's indicator light blinks fast, the receiver enters pairing mode.

3. After the controller is turned on, click FN to enter the screen setting page, and then click the Pairing button to enter the pairing mode.

4. Wait for a few moments, when the receiver indicator light is always on and the screen displays Pairing Completed, it means the re-pairing is complete.

**Bluetooth Connection:** 

1. After the controller is turned on, click FN to enter the small screen setting page, and click the Pairing button to enter the pairing mode.

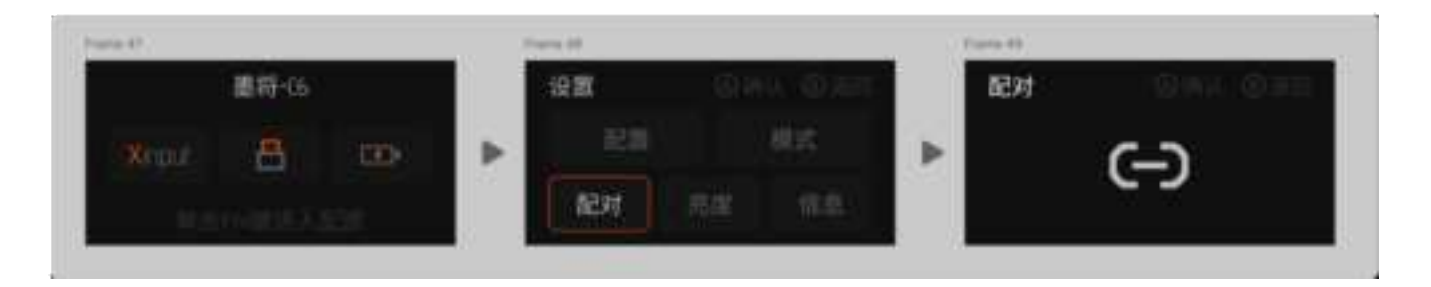

2. To connect the Switch, go to Settings - Controllers & Sensors - Connect New Device and wait for a few moments to complete the pairing.

3. To connect PC and smartphone, you need to search the controller signal in the Bluetooth list of PC or smartphone, the Bluetooth name of the controller is Xbox Wireless Controller in Xinput mode, and Pro Controller in switch mode, find the corresponding device name and click connect.

4. Wait a few moments until the screen indicates that pairing is complete.

Wired Connection :

After the controller is turned on, use a Type-C cable to connect the controller to a PC or switch.

• The controller is available in both Xinput and Switch modes, with the default mode being Xinput.

• Steam: It is recommended to disable steam output to safeguard the output of the controller.

• Switch: Once the controller is wired to the Switch, go to Settings - Controllers & Sensors - Pro Controller Wired Connection.

# MODE SWITCHING

This controller can work in both Switch and Xinput modes, and you need to switch to the corresponding mode after connecting to it to use it normally, and the setting methods are as follows:

1. Click FN to enter the setting page, click Mode to switch the mode.

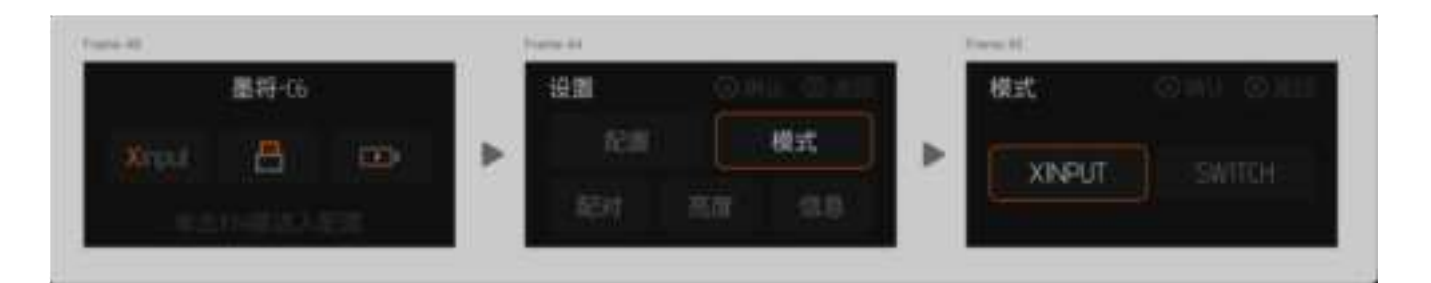

Note: To connect iOS and Android devices via Bluetooth, you must first switch to Xinput mode.

# BACKLIGHT SETTING

This controller can adjust the backlight brightness of the screen in 4 levels:

1. Tap FN to enter the screen settings page, and then tap the "Brightness" button to enter the backlight adjustment mode.

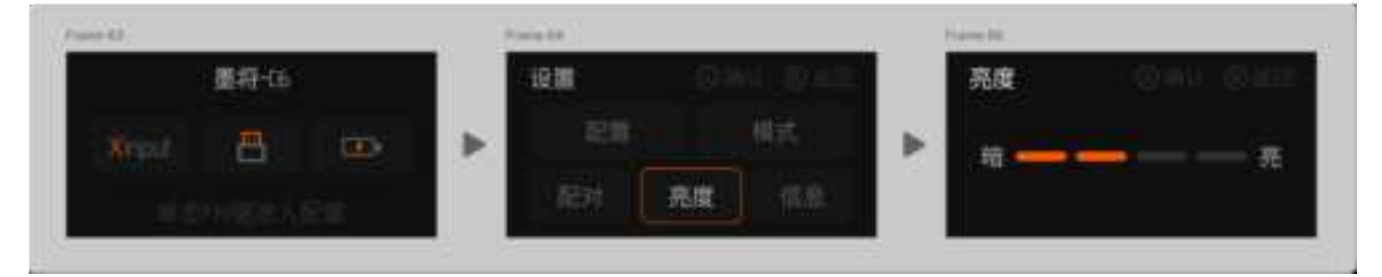

Press the left and right of the D-Pad to adjust the brightness of the backlight, there are 4 levels in tota

# DEVICE INFO

This controller allows you to view the firmware version number as well as the QR code for technical support through the screen :

1. Click FN to enter the setting page, and then click Info to view.

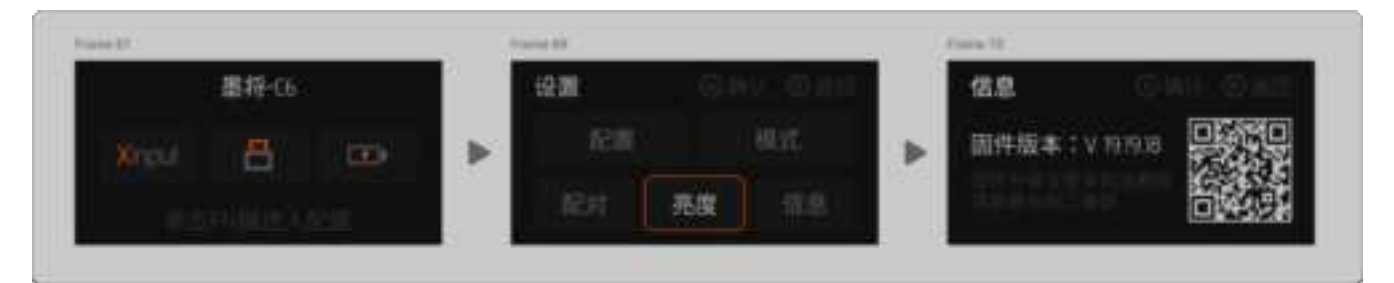

### CONFIGURATION

More functions of this controller can be set using the screen, including Joystick Dead Zone, Mapping, Turbo, Trigger and Vibration.

The setting method is as follows:

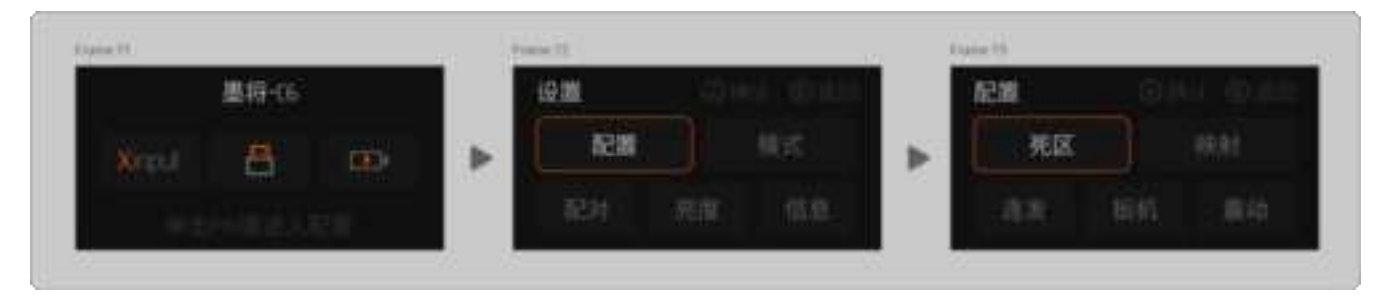

#### DEADZONE

This controller allows you to use the screen to individually adjust the dead zones of the left and right joysticks as follows:

1. After entering the configuration page, click "Deadzone - Left/Right Joystick" to enter the deadzone setting page, press the left or right of the D-Pad to adjust the deadzone of the joystick.

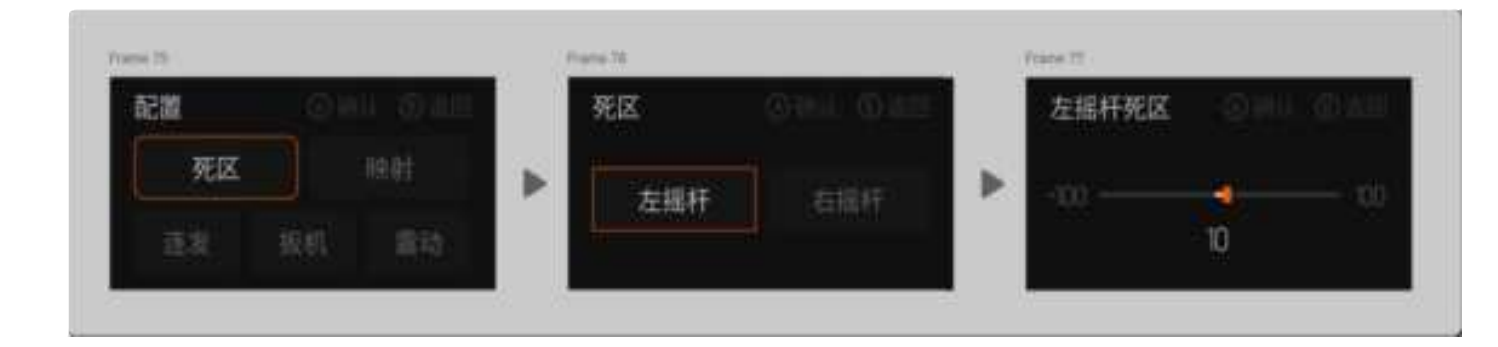

Note: When the deadzone is too small or negative, the joystick will drift, this is normal, not a product quality problem. If you don't mind the drift, just adjust the value of deadband bigger.

#### MAPPING

This controller has two extra buttons, M1 and M2, which allow the user to map M1, M2 and other buttons using the screen:

1. After entering the configuration page, click Mapping to start the setting.

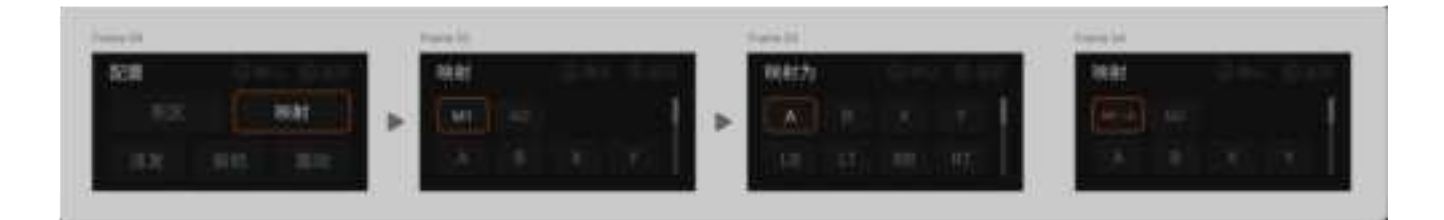

2. Select the button you want to map to, go to the Map To page, and then select the button value you want to map to.

## CLEAR MAPPING :

Re-enter the Mapping page, and on the Mapped As page, select Mapped As to the same button value to clear the mapping. For example, Map M1 to M1 can clear the mapping on the M1 button.

#### TURBO

There are 14 buttons supports Turbo function, including A/B/X/Y,  $\uparrow/\downarrow/\leftarrow/\rightarrow$ , LB/RB/LT/RT, M1/M2, and the setting methods are as follows:

1. Click FN to enter the screen setting page, and click "Configuration $\rightarrow$ Turbo" to enter the turbo setting screen.

2. Select the button for which you want to set the turbo and click OK.

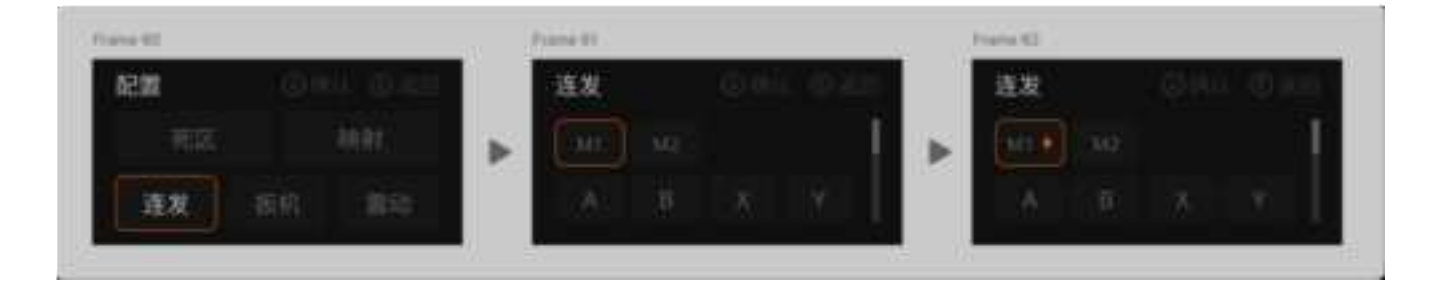

3. Repeat the above steps to clear Turbo

## HAIR TRIGGER

The controller has a hair trigger function. When the hair trigger is turned on, the trigger is OFF if it is lifted any distance after being pressed, and can be pressed again without lifting it to its original position, which greatly increases the speed of firing.

1. Click FN to enter the screen settings page, click Configuration $\rightarrow$ Trigger to enter the hair trigger settings page.

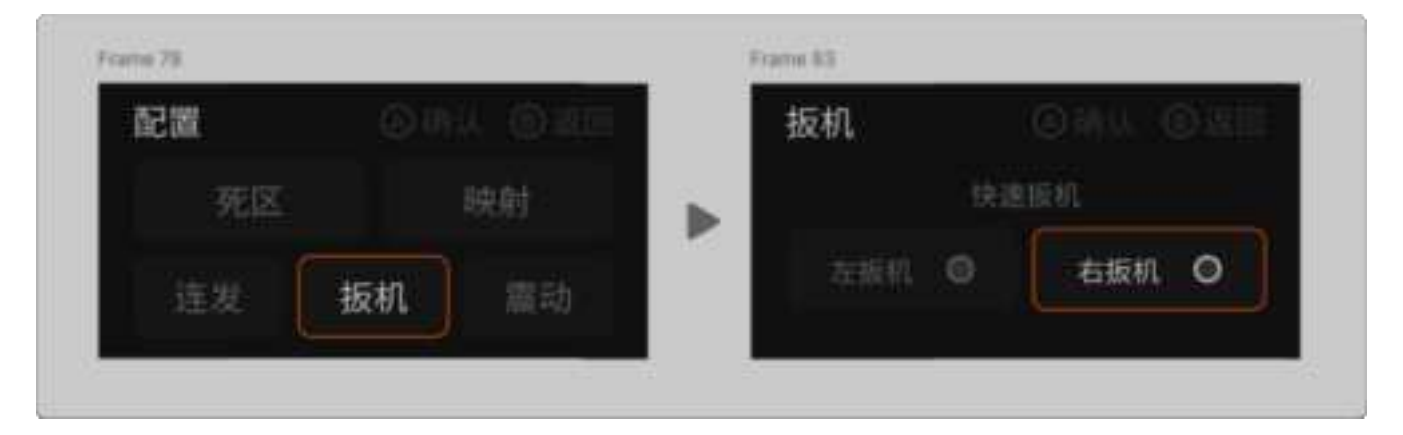

#### VIBRATION

This controller can be set for 4 levels of vibration:

1. Tap FN to enter the screen setting page, tap Configuration - Vibration to enter the vibration level setting page, and adjust the vibration level through the left and right of the D-Pad.

| 配置 |    |    |   | 震动 |  |  |
|----|----|----|---|----|--|--|
| 死区 |    | 映射 | ► | -  |  |  |
| 连发 | 扳机 | 震动 |   | ×  |  |  |

#### BATTERY

The controller's screen displays the battery level. When prompted with a low battery level, to avoid shutdown, please charge the controller in time.

Note: The battery level indication is based on the current battery voltage information and is therefore not necessarily accurate and is only a reference value. The battery level may also fluctuate when the controller's instantaneous current is too high, which is normal and not a quality issue.

#### VIDEO TUTORIAL

Please visit the official website for video tutorials: MOJHON official website > Support page.

# https://www.bigbigwon.com/support

#### **SUPPORTS**

A 12-month limited warranty is available from the date of purchase.

#### AFTER-SALES SERVICE

1. If there is a problem with the quality of the product, please contact our customer service to register it.

2. If you need to return or exchange the product, please make sure that the product is in good condition (including the product packaging, freebies, manuals, after-sales card labels, etc.).

3. For warranty, please make sure to fill in your name, contact number and address, correctly fill in the after-sales requirements and explain the reasons for after-sales, and send the after-sales card back with the product (if you don't fill in the information on the warranty card completely, we will not be able to provide any after-sales service).

#### CAUTIONS

-Contains small parts. Keep out of reach of children under 3 years of age. If swallowed or inhaled, seek medical attention immediately.

-Do not use the product near a fire.

-Do not expose the product to direct sunlight or high temperatures.

-Do not place the product in a humid or dusty environment.

-Do not strike or drop the product.

-Do not touch the USB port directly as this may cause malfunction.

-Do not bend or pull the cable forcefully.

-Clean with a soft cloth.

-Do not use chemicals such as gasoline or thinner.

-Do not disassemble, repair, or modify the product yourself.

-Do not use the product for purposes other than those for which it was designed. We are not responsible for accidents or damage caused by use other than the intended use.

-Do not look directly into the beam. It may harm your eyes.

-If you have any questions or suggestions regarding product quality, please contact us or your local dealer.

#### FCC Caution.

(1)§ 15.19 Labelling requirements.

This device complies with part 15 of the FCC Rules. Operation is subject to the following two conditions: (1) This device may not cause harmful interference, and (2) this device must accept any interference received, including interference that may cause undesired operation.

§ 15.21 Changes or modification warning

Any Changes or modifications not expressly approved by the party responsible for compliance could void the user's authority to operate the equipment.

§ 15.105 Information to the user.

Note: This equipment has been tested and found to comply with the limits for a Class B digital device, pursuant to part 15 of the FCC Rules. These limits are designed to provide reasonable protection against harmful interference in a residential installation. This equipment generates uses and can radiate radio frequency energy and, if not installed and used in accordance with the

instructions, may cause harmful interference to radio communications. However, there is no guarantee that interference will not occur in a particular installation. If this equipment does cause harmful interference to radio or television reception, which can be determined by turning the equipment off and on, the user is encouraged to try to correct the interference by one or more of

the following measures:

-Reorient or relocate the receiving antenna.

-Increase the separation between the equipment and receiver.

-Connect the equipment into an outlet on a circuit different from that to which the receiver is connected.

-Consult the dealer or an experienced radio/TV technician for help.